## Scan-Zeitpläne in AVG Business

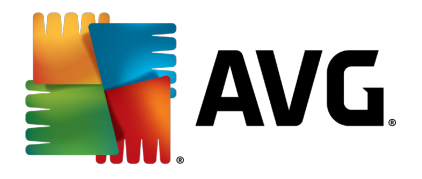

Mit der 18er-Generation der AVG Business-Lösungen haben sich aufgrund der tiefreichenden Änderungen an der Virenscan-Engine auch einige Einstellungen geändert. Was zuvor unter "Zeitpläne" in der Konfiguration zu finden war, ist nun direkt über die einzelnen Scan-Typen einstellbar. In diesem Dokument zeigen wir, wo die Einstellung am Client sowie in der AVG Admin Konsole zu finden sind.

## 1. Workstations

Zunächst muss man zu den Scans und deren Einstellungen. Dazu auf das Zahnrad neben "Computer scannen" klicken.

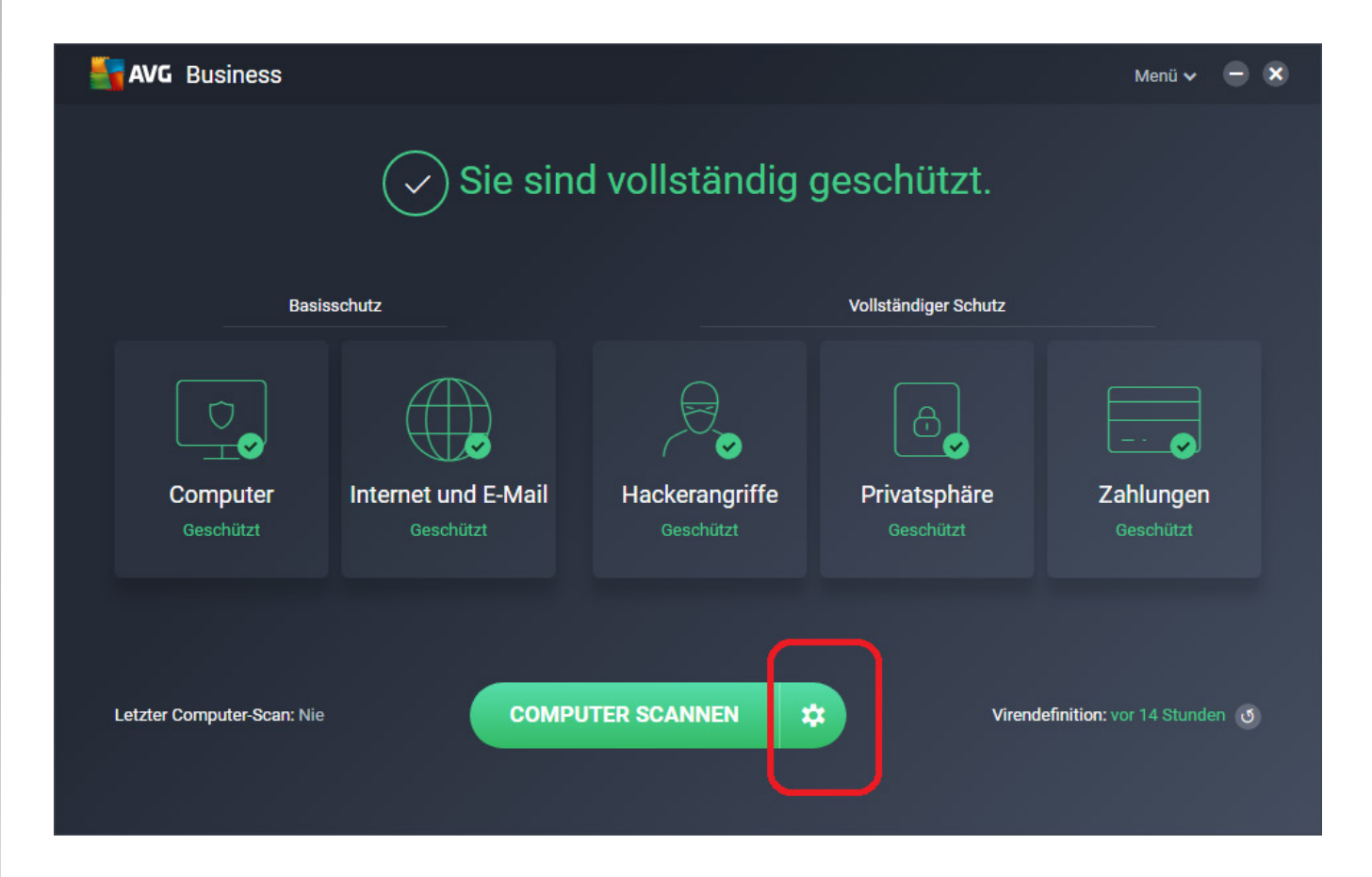

Dort findet sich die Schaltfläche "Scan planen", wodurch man zu den gewünschten Einstellungen gelangt.

| Susiness                                                                                        |                                             | Menü 🗸 😑 🗙                                                  |  |  |  |  |
|-------------------------------------------------------------------------------------------------|---------------------------------------------|-------------------------------------------------------------|--|--|--|--|
| <                                                                                               | Andere Scans                                |                                                             |  |  |  |  |
| Tiefer Scan<br>Führen Sie einen längeren, intensiveren<br>Malware-Scan aus.                     | USB-/DVD-Scan<br>Alle Wechselmedien scannen | Datei- oder Ordner-Scan<br>Bestimmte Dateien/Ordner scannen |  |  |  |  |
| Scan beim Systemstart<br>Vor dem Start von Windows auf Bedrohungen scannen<br>Nicht installiert |                                             |                                                             |  |  |  |  |
| Planen Sie Scans für Ihre Schlafenszeit oder Zeiten ohne PC-Nutzung.                            |                                             |                                                             |  |  |  |  |

Darauf folgend kann man Details des Scans einstellen. Ganz unten in der Auswahl gelangt man dann zum Zeitplan, wodurch die automatische Ausführung eingerichtet werden kann.

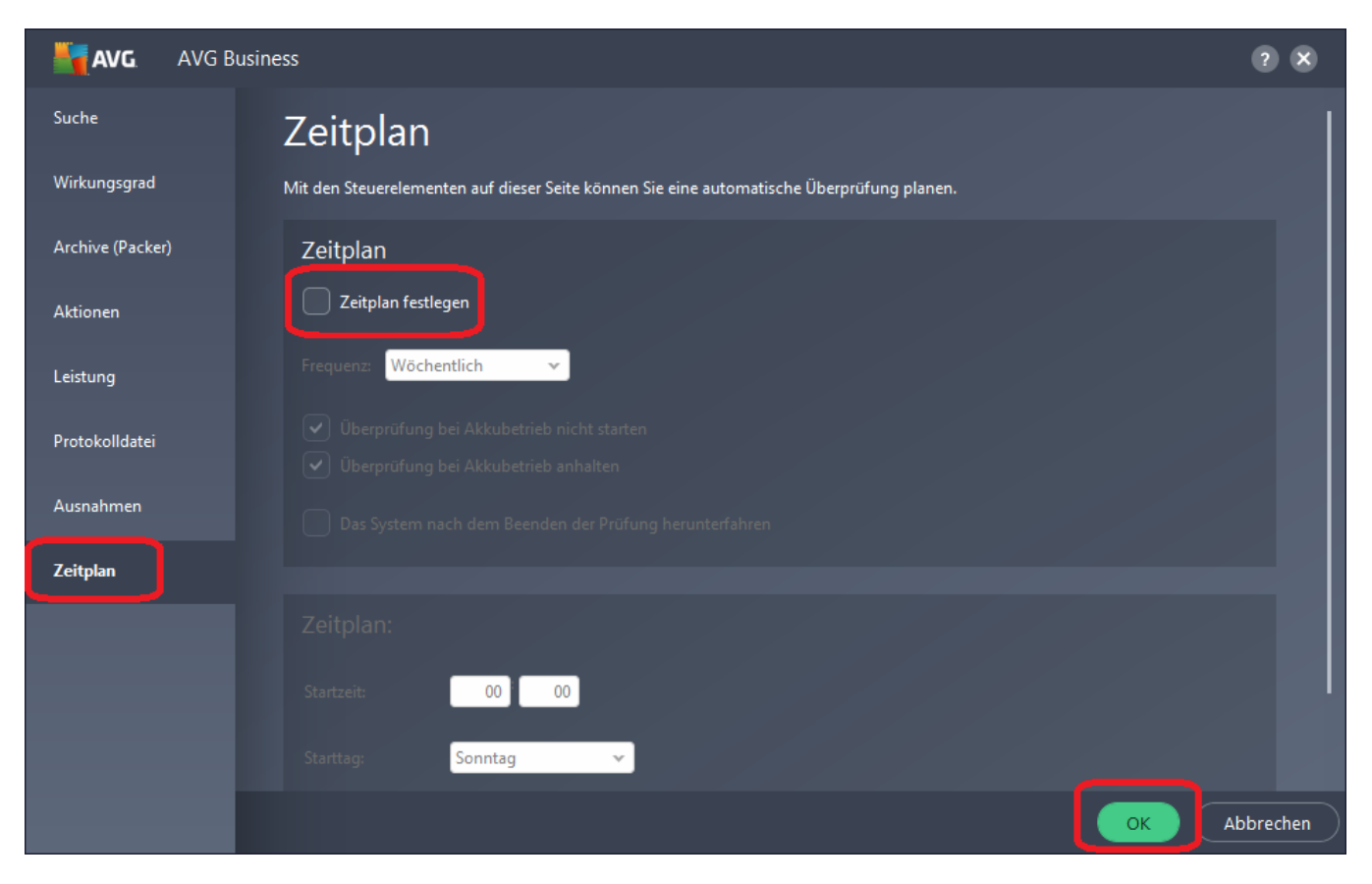

Durch das Aktivieren mit Haken in "Zeitplan festlegen" findet nun automatisch regelmäßig der ausgewählte Scan statt.

## 2. AVG Admin Konsole

In der AVG Admin Konsole sind die Einstellungen etwa unter den Gemeinsamen Einstellungen für Stationen einzurichten.

| Sector Admin-Konsole - W7Prox                                                                                                    | x64-VBOX-DIK:4158                                                                                                    |                      |                  |                 |     | x |  |  |
|----------------------------------------------------------------------------------------------------|----------------------------------------------------------------------------------------------------|----------------------|------------------|-----------------|-----|---|--|--|
| AVG Data Center Ansicht To                                                                                                    | ols Informationen                                                                                                    |                      |                  |                 |     |   |  |  |
| AVG Data Center                                                                                                    | Gemeinsame Einstellungen für Stationen<br>Gemeinsame Einstellungen für Stationen (AVG 2016)<br>Gemeinsame Einstellungen von Eirewall für Stationen                                                                       |                      |                  |                 |     |   |  |  |
| Stationen                                                                                                    | Gemeinsame Firewall-Einstellungen für Stationen (AVG<br>Gemeinsame <u>E</u> instellungen für Anwendungsserver                                                                                                    |                      |                  |                 |     |   |  |  |
| Neue Stationen                                                                                                    | Gemeinsame Einstellungen für Anwendungsserver (AVG                                                                                                    | Releasedatum der Vir | Version der Anti | Letztes Erschei | Fra |   |  |  |
| AVG Admin-Server<br>Awendungsserve<br>Scan-Ergebnisse<br>Benachrichtigungen<br>Grafikberichte<br>Berichtsvorlagen<br>Califikberichte<br>Erstellte Berichte<br>Stationen<br>Ausstehende Anforderunger<br>Netzwerk Installation | Datenbankwartung<br>Doppelte Stationen anzeigen<br>AVG Admin-Server-Einstellungen<br>Upgrade eingestellter AVG-Produkte<br>AVG auf Stationen installieren<br>AVG Assistent für die Netzwerkinstallation ausführen<br>gen |                      |                  |                 |     |   |  |  |
|                                                                                                    | •                                                                                                    |                      |                  |                 |     | + |  |  |
| xi Statusfenster (Alle Nachrichten)                                                                                                    |                                                                                                    |                      |                  |                 |     |   |  |  |
| Zeit Nachr                                                                                                    | icht                                                                                                    | Gesendet an          | Gesendet von     |                 |     |   |  |  |
| AVG Admin-K Server W7PROX64-VBOX-DIK                                                                                                    |                                                                                                    |                      |                  |                 |     |   |  |  |
| Gemeinsame Einstellungen für Stationen 1 Reihen (0 ausgewählt)                                                                                                    |                                                                                                    |                      |                  |                 |     |   |  |  |

Unter "Aufgaben" sind unterschiedliche Scan-Typen vorgegeben. Zu den meisten davon gibt es eine Kategorie "Zeitplan", mit der die automatische, zeitgesteuerte Ausführung auf den Stationen gesteuert wird.

| AVG. Remote Administrati                                                                                                    | on Gemeinsame Einstellungen                                                                                                    |                        |
|----------------------------------------------------------------------------------------------------|----------------------------------------------------------------------------------------------------|------------------------|
| <ul> <li>I Allgemein</li> <li>Komponenten</li> <li>Autgaben</li> <li>Schnelle Überprüfung</li> <li>Vollständige Überprüfung</li> <li>Wechseldatenträger-Überprü</li> <li>Wählen Sie den zu überprüfen</li> <li>Überprüfung über Windows Es</li> <li>Überprüfung über Bildschirms</li> <li>Startzeit-Überprüfung</li> <li>Autostart-Suche</li> <li>Viren &amp; Malware</li> <li>Ausnahmen</li> <li>Residenter Schutz</li> <li>Software Analyzer</li> <li>E-Mail-Schutz</li> <li>Online Shield</li> <li>Antispam</li> <li>Lizenz</li> <li>Aktualisieren</li> <li>Fierwalt</li> </ul> | Überprüfung   Wirkungsgrad   Mit den Steuerelementen auf dieser Seite können automatische Überprüfung planen.   Archive (Packer   Aktionen   Frequenz:   Aktionen   Frequenz:   Öberprüfung bei Akkubetrieb nicht starter   Öberprüfung bei Akkubetrieb anhalten   Obas System nach dem Beenden der Prüfunherunterfahren   Zeitplan   Zeitplan:   Startzeit:   Starttag: | Sie eine entlich n n g |
| Standard                                                                                                    | 💡 OK Abbrecher                                                                                                    | 🛞 Übernehmen           |

Weitere Informationen zu AVG finden Sie hier: <u>https://www.jakobsoftware.de/hersteller/avg/</u>

Stand: 03/2018

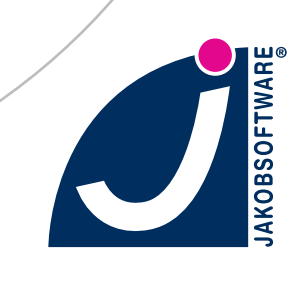